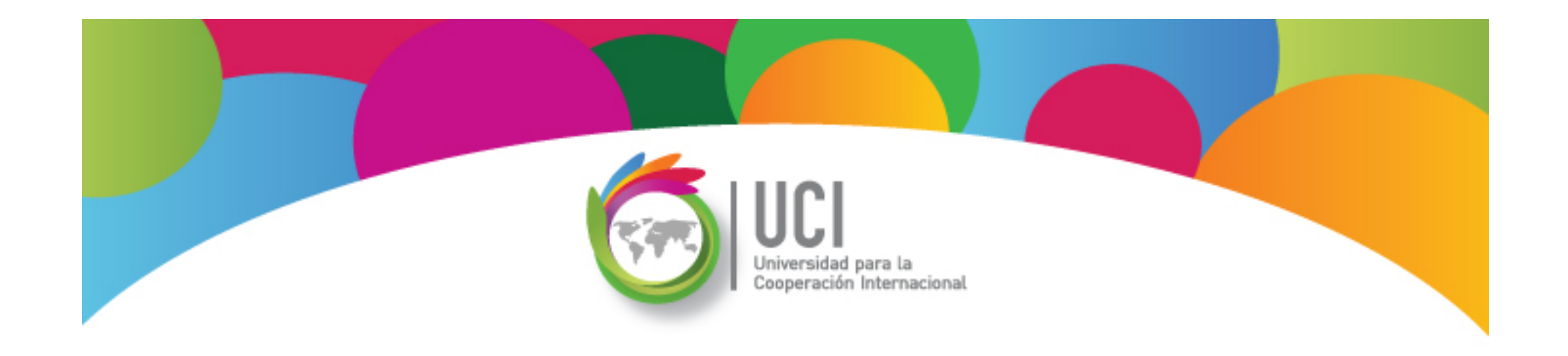

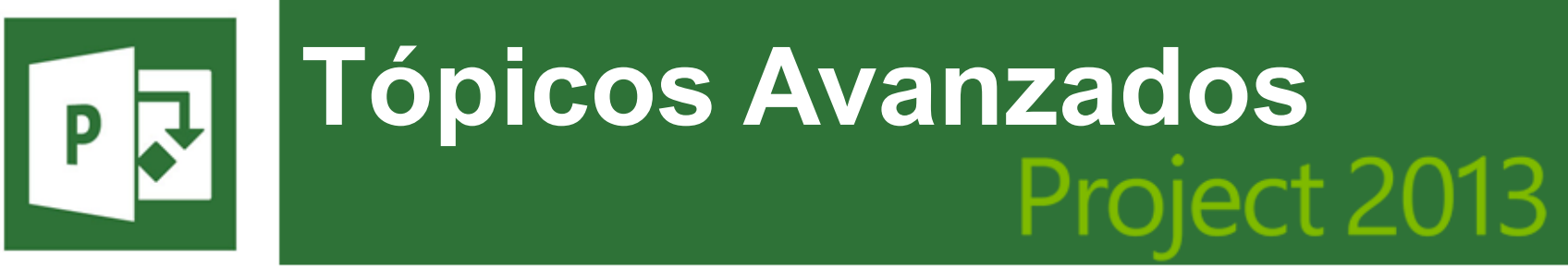

Microsoft

# **Unidad 3**

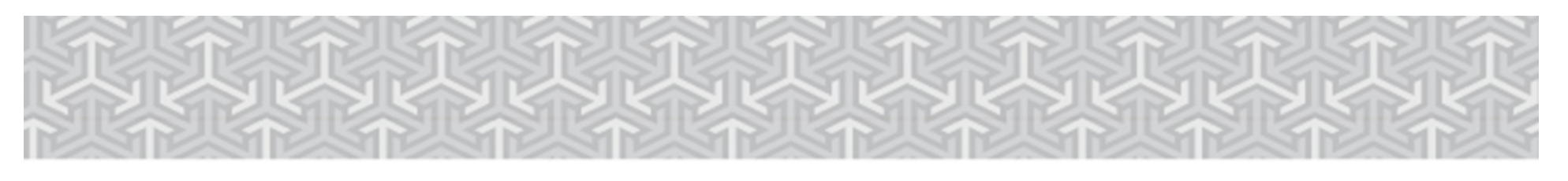

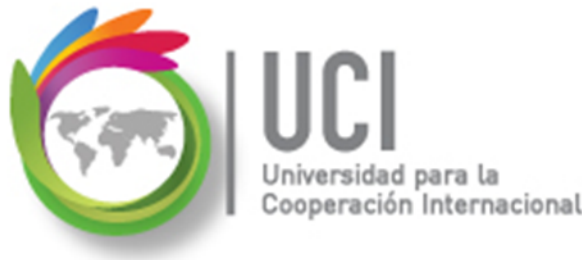

En este material se dan instrucciones acerca del uso de los diferentes comandos de Microsoft Project 2013.

Para guiarle en la localización de estos comandos se utiliza una nomenclatura que especifica la "ruta" a seguir para ubicarlos.

A continuación se presentan dos ejemplos.

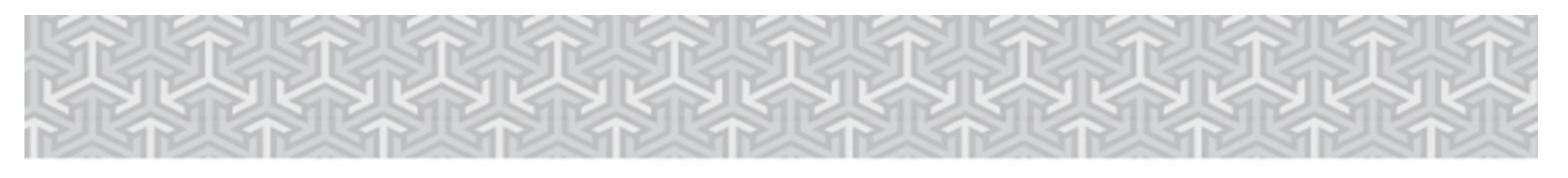

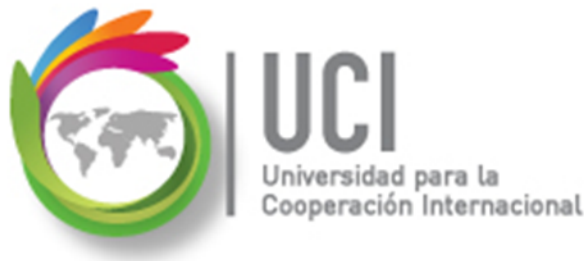

Ejemplo 1:

#### **'PROYECTO | Propiedades | Información de Proyecto'**

indica que debe seleccionar en la cinta de opciones la ficha "PROYECTO" y en el grupo "Propiedades" el botón "Información de Proyecto".

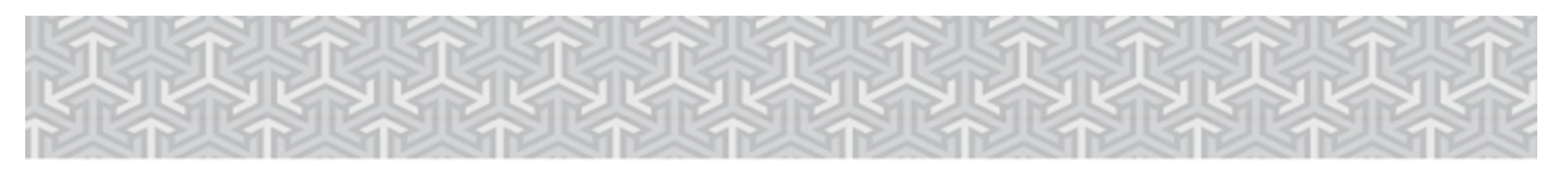

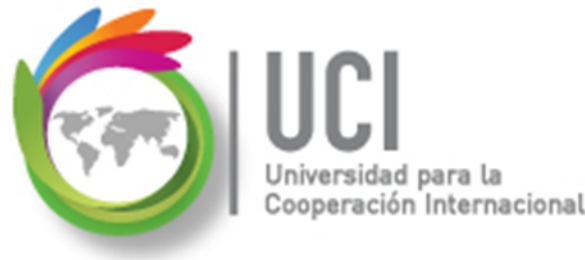

Ejemplo 2:

# **'VISTA | Zoom | Escala Temporal | Escala Temporal... | Período no laborable'**

indica que debe seleccionar la ficha "VISTA" y en el grupo "Zoom" el botón "Escala Temporal", luego la opción "Escala Temporal..." y en la ventana desplegada la cejilla "Período no laborable".

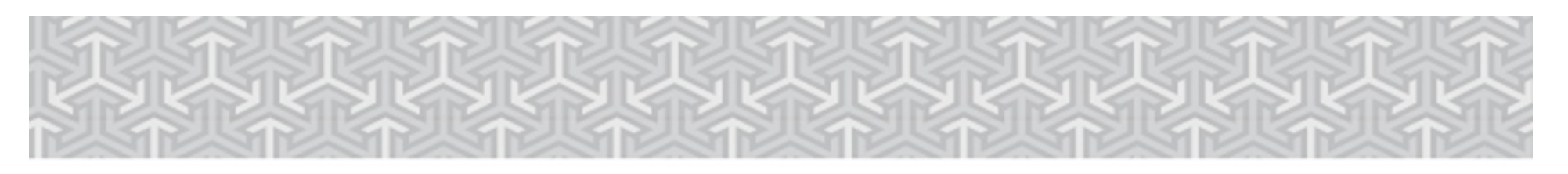

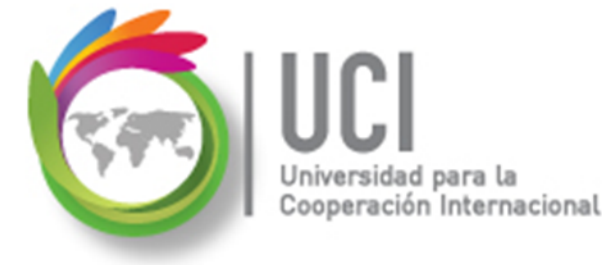

Nomenclatura especificación de comandos

<Nombre\_ficha> | { <Nombre\_opción> | <Nombre\_grupo> } [ | <Nombre\_comando> ] [ | <Nombre\_cejilla> ]

Donde:

<Nombre\_ficha>: Es una de las fichas de la cinta de opciones de Project <Nombre\_opción>: Es una opción del menú Archivo <Nombre\_grupo>: Es el nombre de uno de los grupos lógicos de comandos <Nombre\_comando>: Secuencia de uno o más comandos de la cinta de opciones <Nombre\_cejilla>: Es el nombre de una de las cejillas de la ventana

Notas:

1. De los elementos indicados entre '{' .. '}' se utiliza uno

2. Los elementos indicados entre '[' .. ']' son opcionales

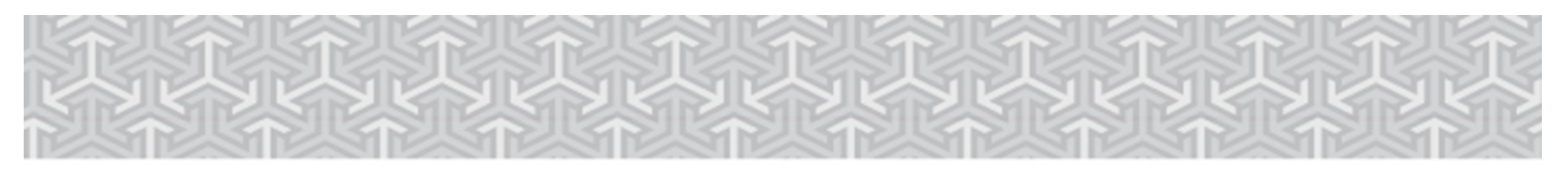

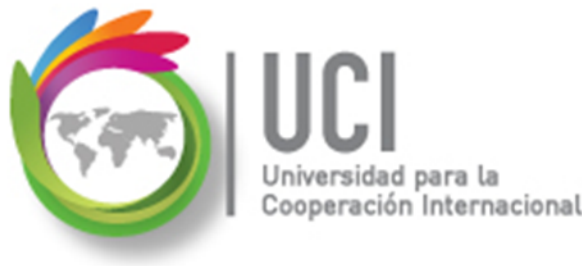

# RECOMENDACIÓN

Para un mayor aprovechamiento del proceso de aprendizaje, se recomienda que conforme se estudie el contenido de este material se realicen en forma paralela los pasos indicados en la aplicación Microsoft Project 2013.

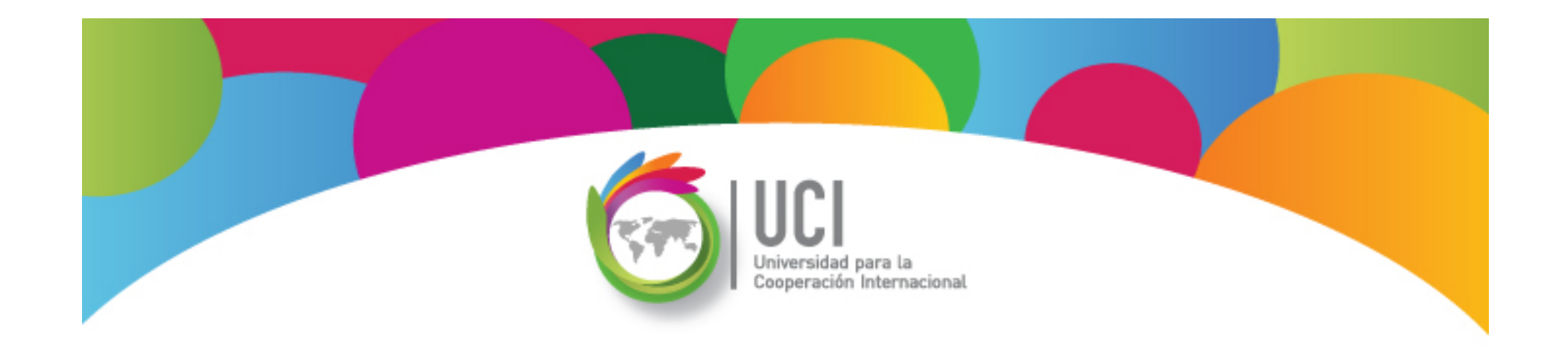

# Tema 5 Control de Costos del Proyecto

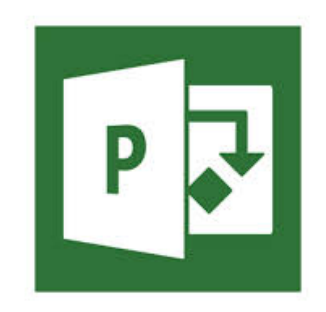

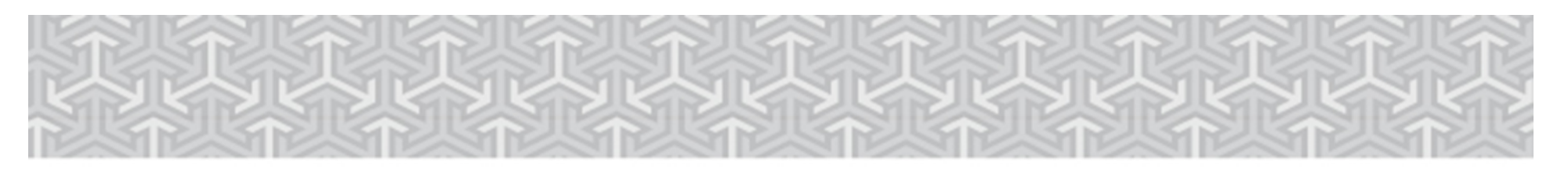

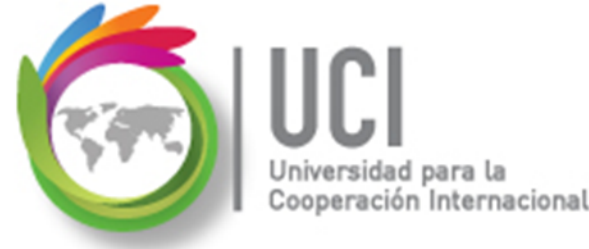

# Control de Costos del Proyecto

Project ofrece diferentes opciones para visualizar la información relativa a los costos.

Por medio de una práctica, vamos a visualizar algunas de ellas.

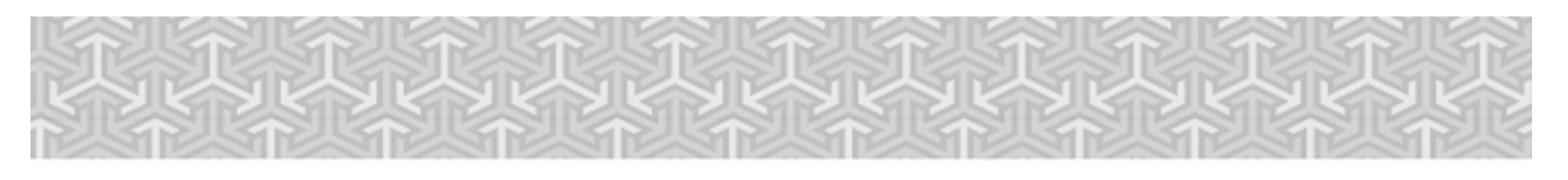

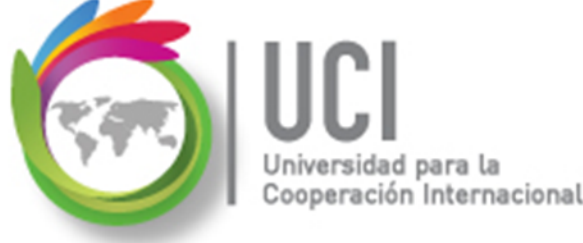

- ✓ Utilice el archivo "Desarrollo Condominio".
- En un archivo Word incluya una imagen de las siguientes secciones de Project:
  - a. La ventana de estadísticas del proyecto.
  - b. Tabla 'Costo' de las tareas del proyecto (para comparar 'Costo total' versus 'Previsto').

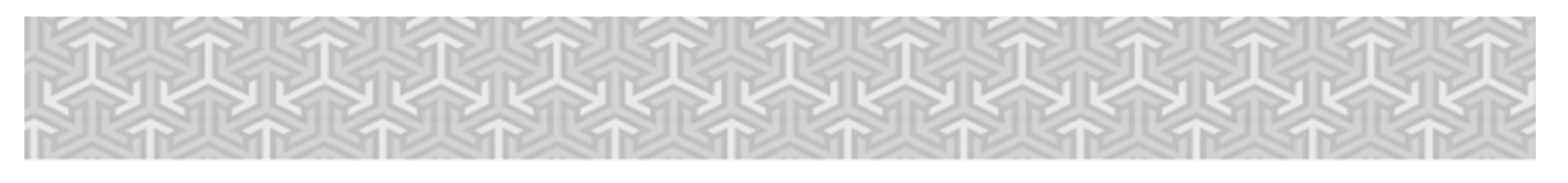

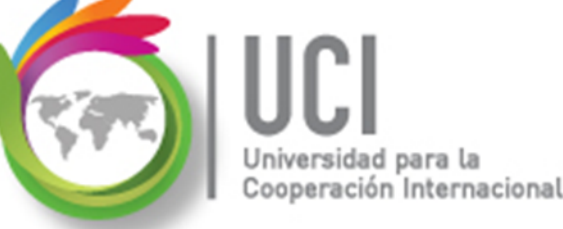

- c. Tabla 'Trabajo' de las tareas del proyecto (para comparar 'Trabajo' versus 'Previsto').
- d. Tabla 'Costo' de los recursos del proyecto (para comparar 'Costo' versus 'Costo previsto').
- Tabla 'Trabajo' de los recursos del proyecto (para comparar 'Trabajo' versus 'Trabajo previsto').

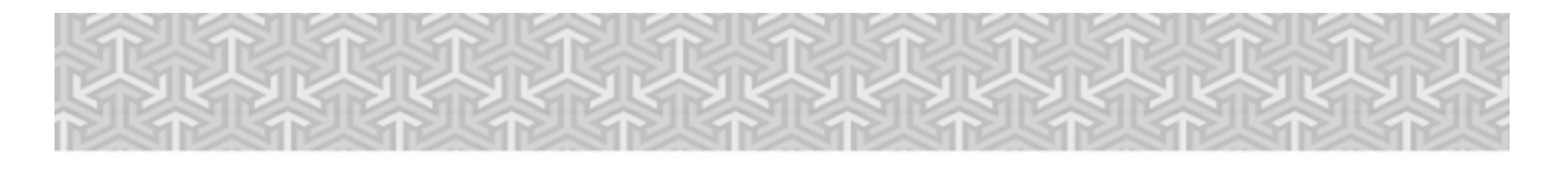

#### Solucionar problemas de costo del proyecto

eración Internacional

En los proyectos en donde se ha introducido información de costo para los recursos, puede ser necesario ajustar los detalles correspondientes a las asignaciones y los recursos para solucionar algunos problemas relacionados con el costo.

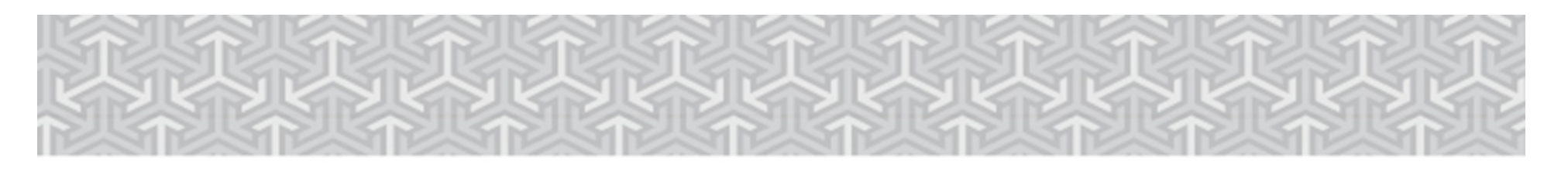

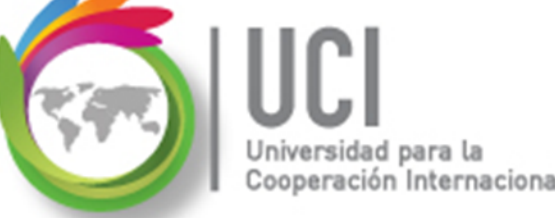

- ✓ Utilice el archivo "Desarrollo Comercial TV-25".
- Seleccione la tabla Costo en la vista 'Hoja de Recursos'.
- Puede observar que el costo del recurso 13 Electricista es de ¢ 7.600,00.
- Vamos a reducir este costo en función del trabajo de los electricistas.

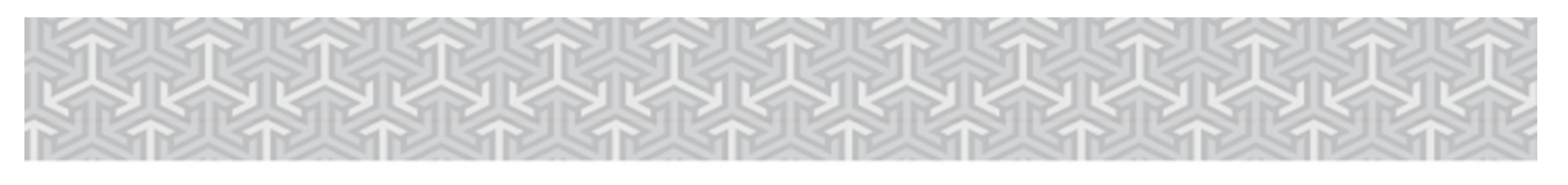

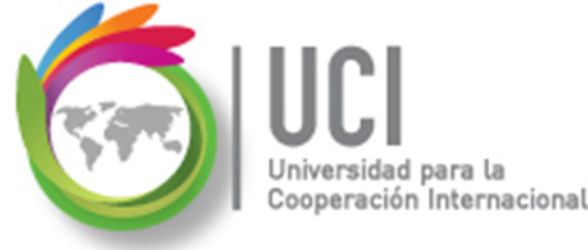

- Vamos a la vista 'Uso de recursos'.
- Haga clic sobre el signo '+' en el recurso 13 Electricista para ver sus asignaciones.
- En la columna 'Trabajo', en el registro correspondiente a la 'Escena 3. Instalación de decorados', escriba 8h y luego pulse la tecla Enter.

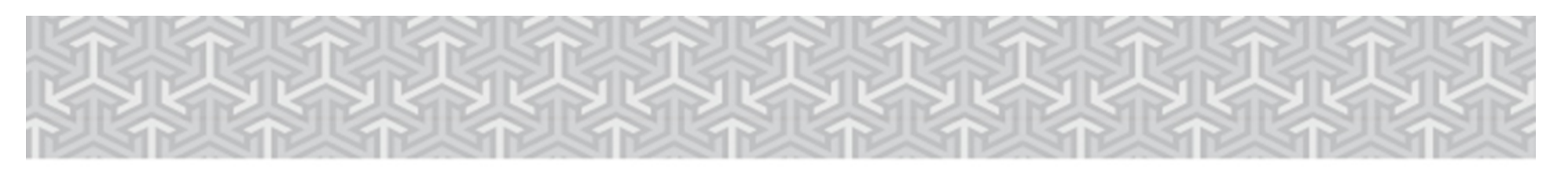

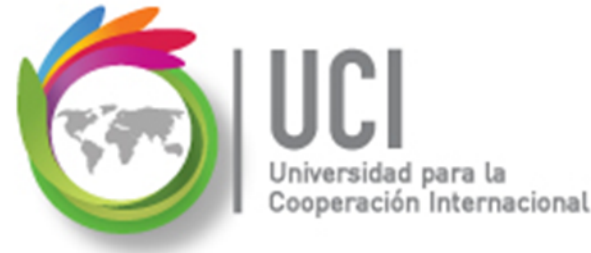

## Ejercicio #2

 Luego introduzca los siguientes valores a las restantes asignaciones:

| Para esta asignación         | Introduzca |
|------------------------------|------------|
| Escena 3: Montaje            | 16h        |
| Escena 1: Inst. de decorados | 12h        |
| Escena 1: Montaje            | 12h        |

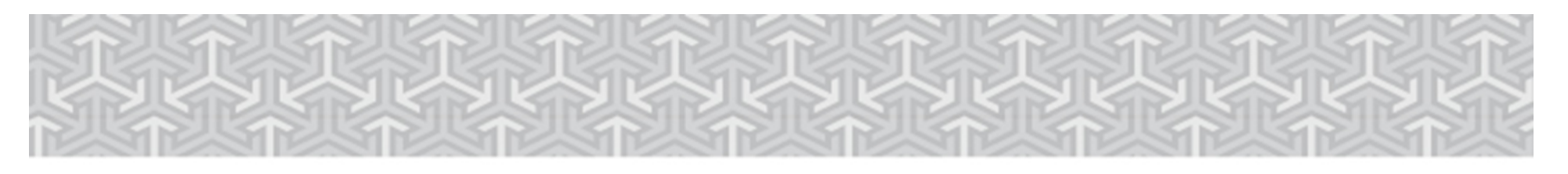

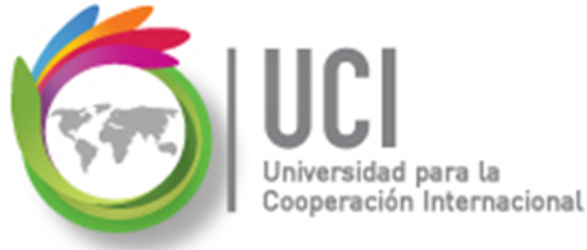

#### Ejercicio #2

#### Inicialmente tenía 152 horas de trabajo asignadas:

|    | -                 |                                       |           |          | jun 13 '16 |    |  |
|----|-------------------|---------------------------------------|-----------|----------|------------|----|--|
|    | Û                 | Nombre del recurso 👻                  | Trabajo 🚽 | Detalles | L          | Μ  |  |
| 12 |                   | Laboratorio de edición                | 162 hrs   | Trabajo  |            |    |  |
| 13 |                   | <ul> <li>Electricista</li> </ul>      | 152 hrs   | Trabajo  | 8h         | 8h |  |
|    | <mark>1</mark> 2  | Escena 2: Instalación de<br>decorados | 16 hrs    | Trabajo  | 8h         | 8h |  |
|    |                   | Escena 2: Montaje                     | 40 hrs    | Trabajo  |            |    |  |
|    | <mark>1</mark> 81 | Escena 3: Instalación de<br>decorados | 16 hrs    | Trabajo  |            |    |  |
|    | <mark>1/1</mark>  | Escena 3: Montaje                     | 32 hrs    | Trabajo  |            |    |  |
|    |                   | Escena 1: Instalación de<br>decorados | 24 hrs    | Trabajo  |            |    |  |
|    |                   | Escena 1: Montaje                     | 24 hrs    | Trabajo  |            |    |  |
| 14 |                   | ▹ Erick Lagos                         | 32 hrs    | Trabajo  |            |    |  |

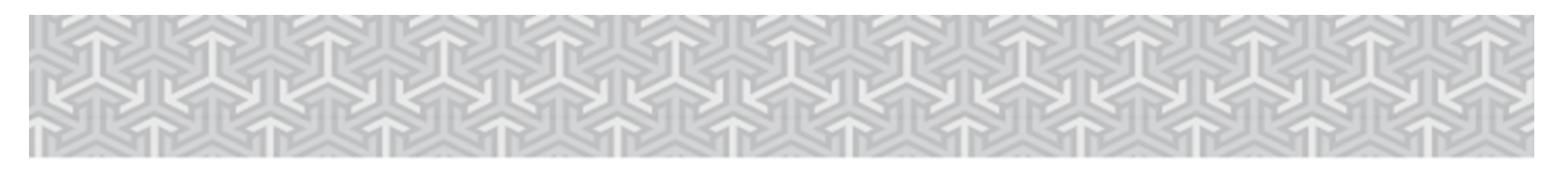

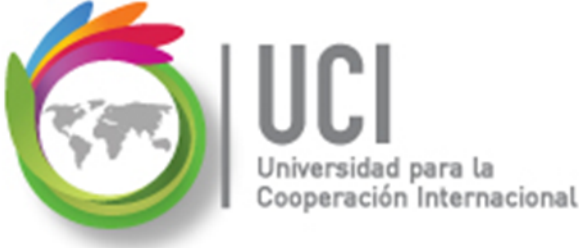

# Ejercicio #2

Al final se obtiene:

Se reduce el trabajo total y por tanto el costo asociado. Microsoft Project 2013

|    | 0                 | Nombre del recurso                    | Trabajo 👻 |
|----|-------------------|---------------------------------------|-----------|
| 12 |                   | Laboratorio de edición                | 162 hrs   |
| 13 |                   | Electricista                          | 104 hrs   |
|    | <mark>M</mark>    | Escena 2: Instalación de<br>decorados | 16 hrs    |
|    |                   | Escena 2: Montaje                     | 40 hrs    |
|    | <mark>1</mark> // | Escena 3: Instalación de<br>decorados | 8 hrs     |
|    | <mark>M</mark>    | Escena 3: Montaje                     | 16 hrs    |
|    |                   | Escena 1: Instalación de<br>decorados | 12 hrs    |
|    |                   | Escena 1: Montaje                     | 12 hrs    |
| 14 |                   | ▹ Erick Lagos                         | 32 hrs    |

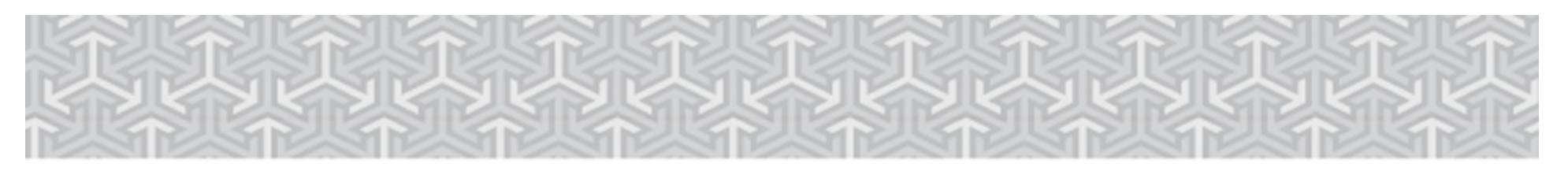

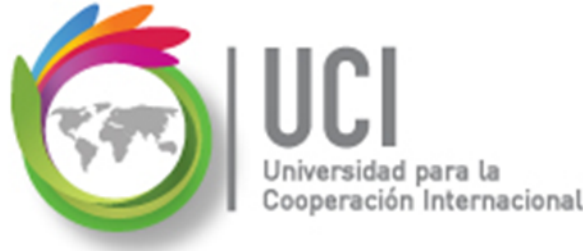

## Ejercicio #2

Visualice la vista 'Hoja de Recursos', tabla 'Costo' Se afectan los campos 'Costo', 'Variación de costo' y 'Costo restante'.

|      | Nevelue del recurse    | Casta      | Costo de línea | Variación de | Costo real   | Conto restanto   |
|------|------------------------|------------|----------------|--------------|--------------|------------------|
|      | Nombre del recurso -   | Costo 👻    | base 🔻         | costo 🔻      | Costo real 👻 | Costo restante 👻 |
| 10   | Dolores Díaz           | \$0.00     | \$0.00         | \$0.00       | \$0.00       | \$0.00           |
| 11   | Douglas Henao          | \$998.40   | \$998.40       | \$0.00       | \$0.00       | \$998.40         |
| 12   | Laboratorio de edición | \$5.137.50 | \$5,137.50     | \$0.00       | \$0.00       | \$5,137.50       |
| 13 < | Electricista           | \$5,200.00 | \$6,477.33     | (\$1,277.33) | \$2,800.00   | \$2,400.00       |
| 14   | Erick Lagos            | \$592.00   | \$444.00       | \$148.00     | \$592.00     | \$0.00           |
| 15   | Erick Muslera          | \$0.00     | \$0.00         | \$0.00       | \$0.00       | \$0.00           |

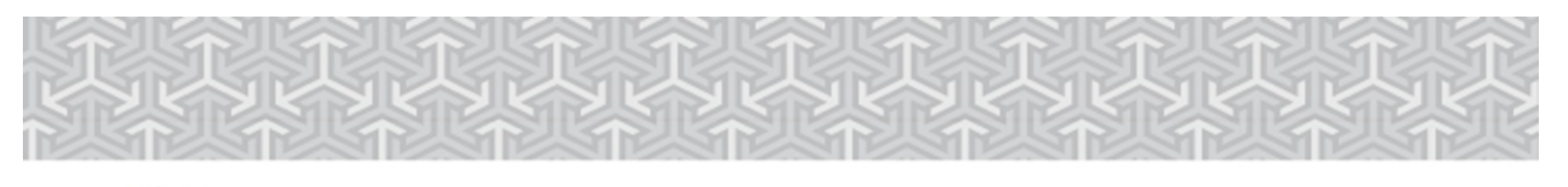

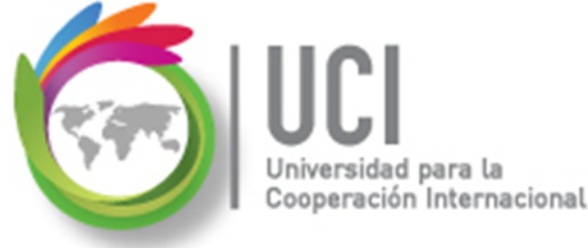

- Vaya a la vista 'Diagrama de Gantt' y active la tabla 'Seguimiento'.
- Coloque un 100% de avance en la tarea 'Escena 3: Instalación de decorados'.
- Coloque un día de duración real en la tarea 'Escena 3: Ensayo'.

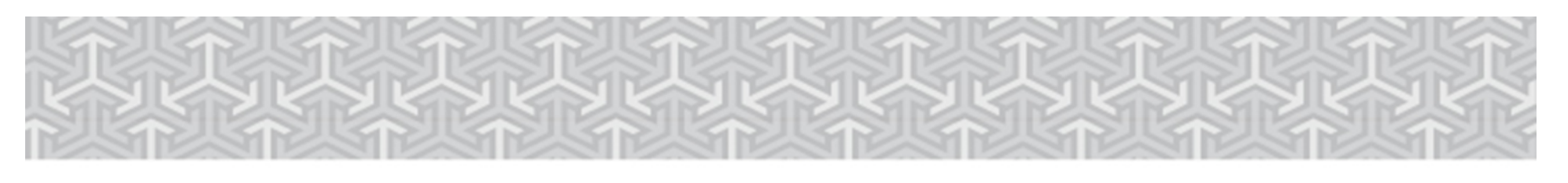

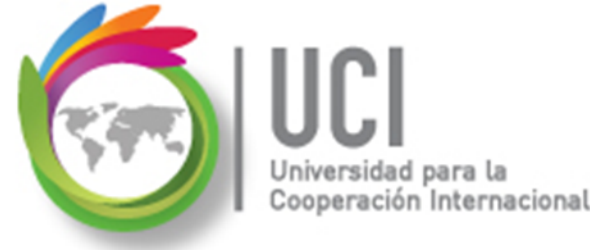

- Vaya a la vista 'Uso de tareas' y active la tabla 'Trabajo'.
- Desplace la barra divisoria hasta visulizar el campo '% Trabajo completado'.
- Filtremos la tareas con el recurso 'Jeremy Alfaro' (utilice el filtro llamado 'Que utilizan el recurso...').

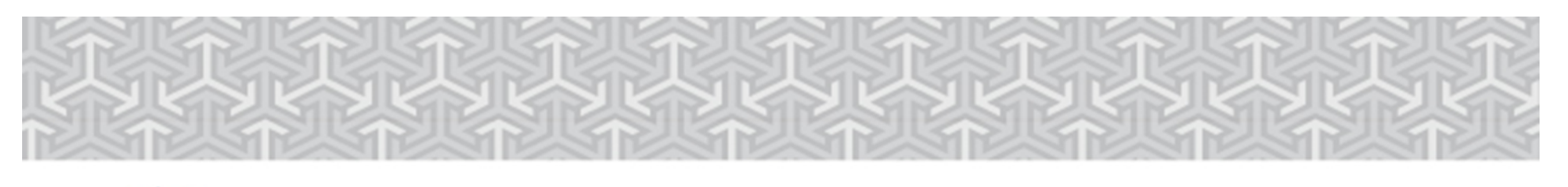

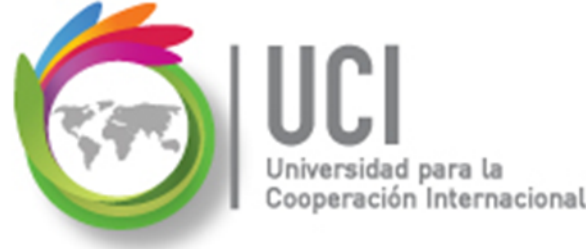

## Ejercicio #2

 Examinando la columna '% trabajo completado', puede verse que el trabajo sin realizar correspondiente a 'Jeremy Alfaro' comienza en la tarea 22 y finaliza en la 37. Se observa además que el avance de la tarea '22 – Escena 3: Ensayo', se encuentra en un 57%.

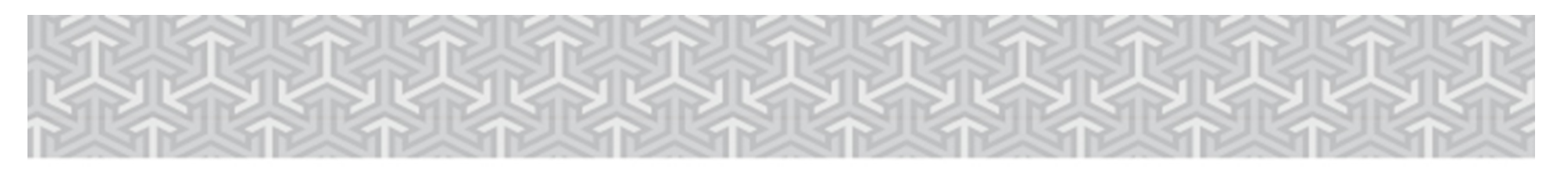

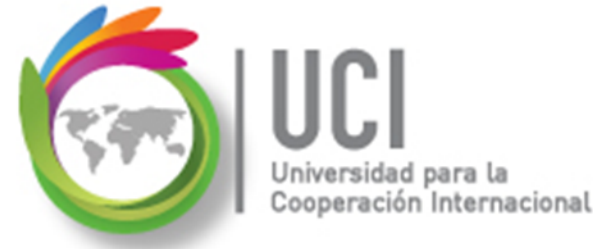

## Ejercicio #2

• En la columna 'Nombre de tarea' seleccione las tareas y asignaciones de la 22 a la 37.

|    | Nombre de tarea                                  | Trabajo 👻 |
|----|--------------------------------------------------|-----------|
| 13 | Producción                                       | 350 hrs   |
| 20 | ≁ Escena 3                                       | 94 hrs    |
| 22 | ₄ Escena 3: Ensayo                               | 14 hrs    |
|    | Jeremy Alfaro                                    | 14 hrs    |
| 32 | Post-producción                                  | 1,096 hrs |
| 36 | <ul> <li>Presentación a cliente</li> </ul>       | 24 hrs    |
|    | Jeremy Alfaro                                    | 4 hrs     |
| 37 | <ul> <li>Inserción banda sonora final</li> </ul> | 216 hrs   |
|    | Jeremy Altaro                                    | 72 hrs    |

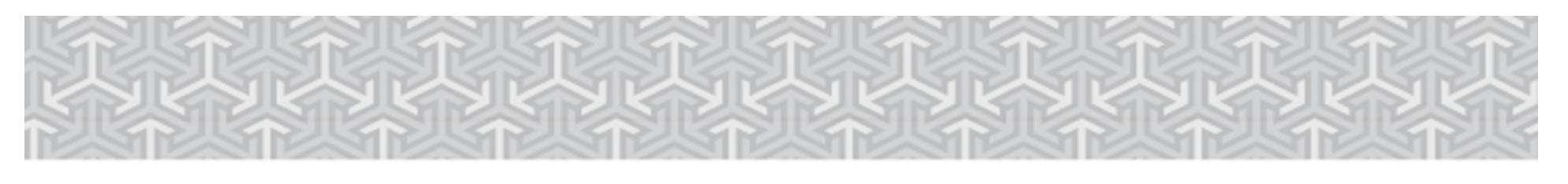

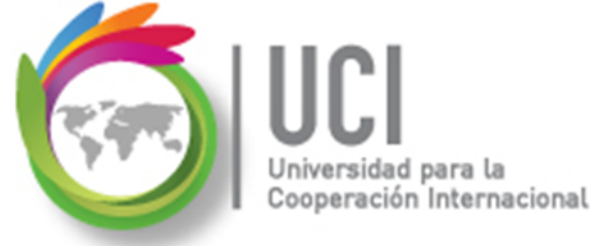

#### Ejercicio #2

 Para esas tareas reemplace al recurso 'Jeremy Alfaro' por 'Patricia López' (seleccionando botón derecho, 'Asignar recursos', ...).

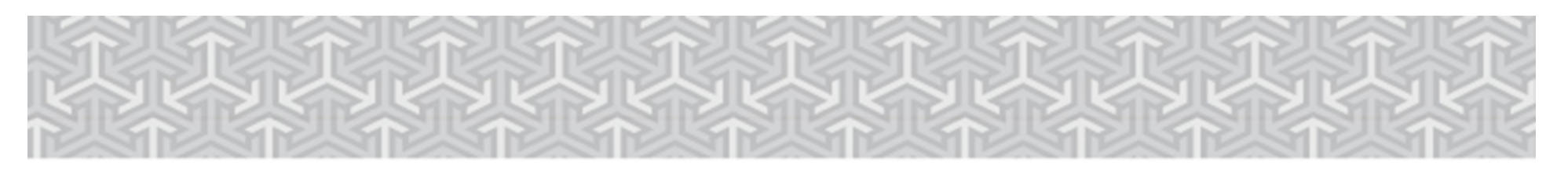

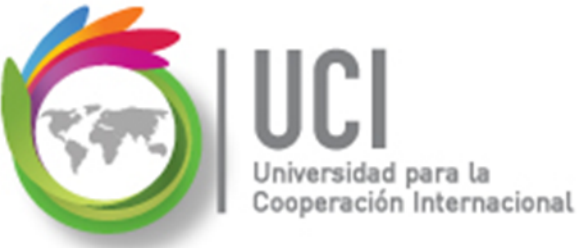

#### Ejercicio #2

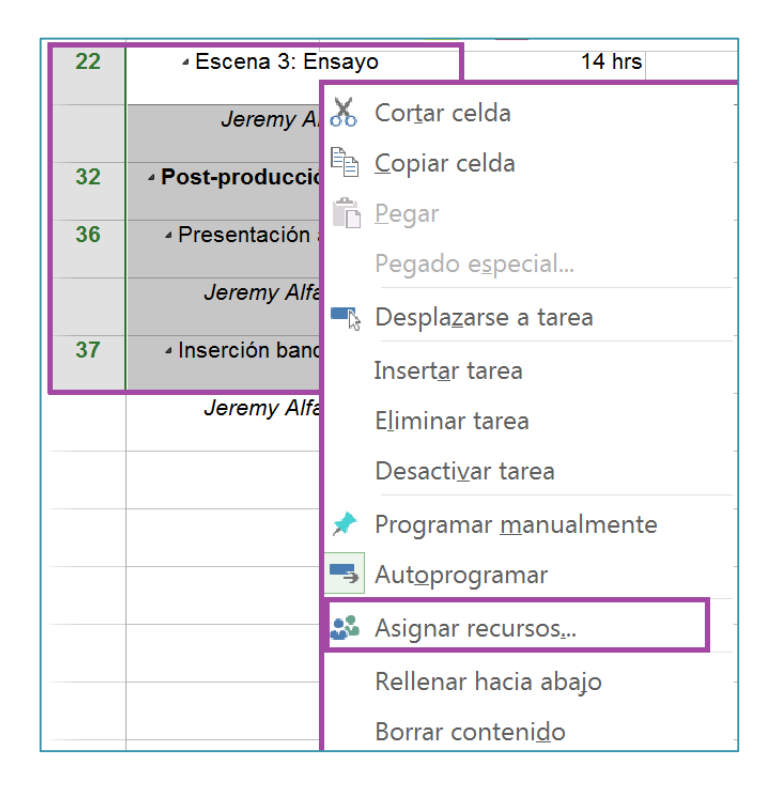

Microsoft Project 2013

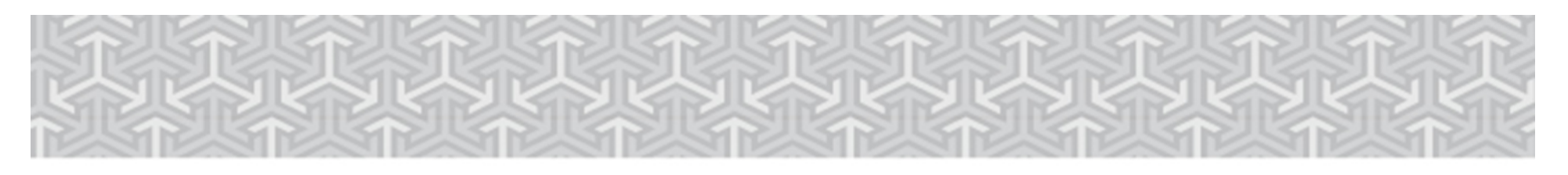

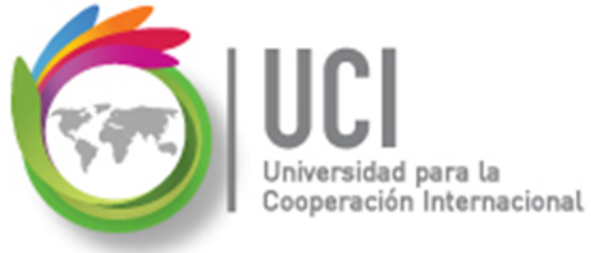

| As                                                                                                    | gn                                                                             | ar recursos        | -227.33 hrs 218 hrs |          | 132   | × |            |  |  |
|----------------------------------------------------------------------------------------------------|--------------------------------------------------------------------------------|--------------------|---------------------|----------|-------|---|------------|--|--|
| Varias tareas seleccionadas (22,32,36,37)<br>+ Qpciones de lista de recursos<br>Recur <u>s</u> os de Desarrollo Comercial TV-25 |                                                                                |                    |                     |          |       |   |            |  |  |
|                                                                                                    |                                                                                | Nombre del recurso | S/D                 | Unidades | Costo |   | Asignar    |  |  |
|                                                                                                    | ~                                                                              | Catering           |                     |          |       |   | <u>_</u>   |  |  |
|                                                                                                    | ~                                                                              | Clara Blanco       |                     |          |       | Ε | Quitar     |  |  |
|                                                                                                    | ~                                                                              | David Casas        |                     |          |       |   |            |  |  |
|                                                                                                    | ~                                                                              | Jeremy Alfaro      |                     |          |       |   | Reemplazar |  |  |
| 1                                                                                                    | ~                                                                              | José Bolaños       |                     |          |       | L |            |  |  |
|                                                                                                    | ~                                                                              | Mark O'hara        |                     |          |       |   | Gráfico    |  |  |
|                                                                                                    | ~                                                                              | Miguel Pattoni     |                     |          |       |   |            |  |  |
|                                                                                                    |                                                                                | Alberto Bravo      |                     |          |       |   | Cerrar     |  |  |
|                                                                                                    |                                                                                | Anny Pérez         |                     |          |       |   |            |  |  |
|                                                                                                    |                                                                                | Cámara de 16 mm    |                     |          |       |   | Ayuda      |  |  |
|                                                                                                    |                                                                                | Daniel Romero      |                     |          |       |   | ,          |  |  |
|                                                                                                    |                                                                                | Dolores Díaz       |                     |          |       | * |            |  |  |
|                                                                                                    | Mantenga presionada la tecla Ctrl y haga clic para seleccionar varios recursos |                    |                     |          |       |   |            |  |  |

| Reemplazar: Jeremy Alfaro         | ceptar  |
|-----------------------------------|---------|
| Por:                              | ancelar |
| Nombre del recurso Unidades Costo |         |
| Patricia López \$0.00             |         |
| Paúl Rodríguez \$0.00             |         |
| Película de 16 mm \$4,860.00      |         |
| Randall Cañas \$0.00              |         |
| Reflector \$0.00                  |         |
| Ricardo Brenes \$2,220.00         |         |
| Salma Mitchell \$0.00             |         |
| Susana Alfaro \$0.00              |         |
| Teddy Bravo \$0.00                |         |

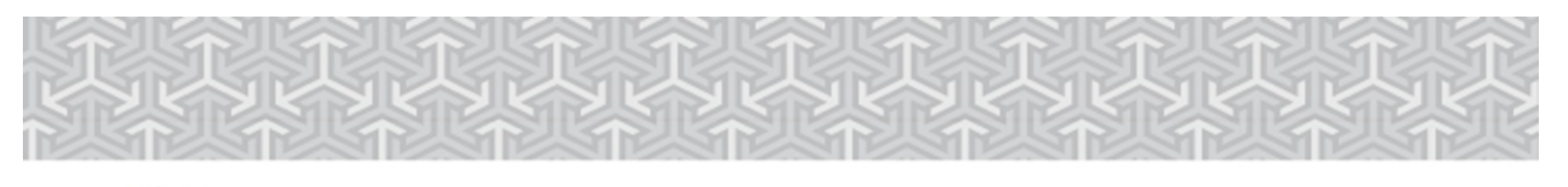

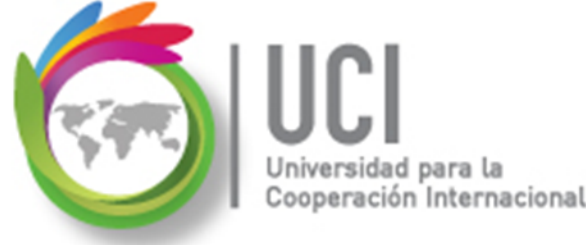

#### Ejercicio #2

 En la tarea 22, observe que Project conserva las 8 horas realizadas por 'Jeremy Alfaro' y ha asignado a 'Patricia López' las 6 horas restantes. En las otras tareas se ha dado la sustitución completa del recurso.

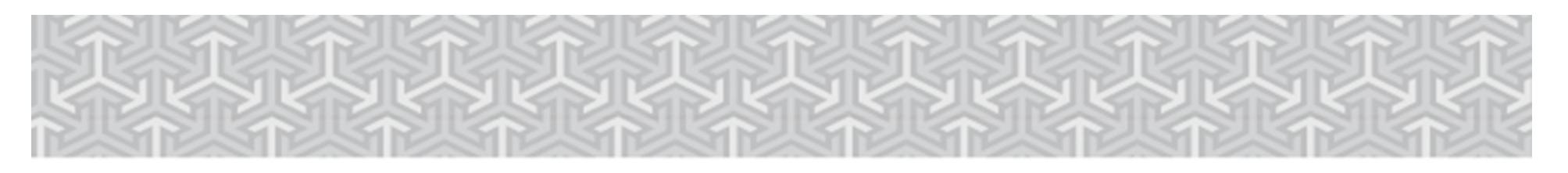

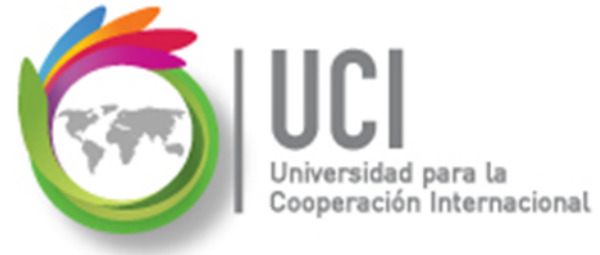

|    | Nombre de tarea 🗸                                | Trabajo 👻 | Trabajo<br>previsto <del>↓</del> | Variación de<br>trabajo 🗸 | Trabajo real 👻 | Trabajo<br>restante <del>、</del> | % trabajo<br>completado 🛛 👻 |
|----|--------------------------------------------------|-----------|----------------------------------|---------------------------|----------------|----------------------------------|-----------------------------|
| 13 | Producción                                       | 350 hrs   | 577.33 hrs                       | -227.33 hrs               | 218 hrs        | 132 hrs                          | 62%                         |
| 20 | ₄ Escena 3                                       | 94 hrs    | 168 hrs                          | -74 hrs                   | 16 hrs         | 78 hrs                           | 17%                         |
| 22 | ₄ Escena 3: Ensayo                               | 14 hrs    | 14 hrs                           | 0 hrs                     | 8 hrs          | 6 hrs                            | 57%                         |
|    | Jeremy Alfaro                                    | 8 hrs     | 14 hrs                           | -6 hrs                    | 8 hrs          | 0 hrs                            | 100%                        |
|    | Patricia López                                   | 6 hrs     | 0 hrs                            | 6 hrs                     | 0 hrs          | 6 hrs                            | 0%                          |
| 32 | Post-producción                                  | 1,096 hrs | 1,096 hrs                        | 0 hrs                     | 0 hrs          | 1,096 hrs                        | 0%                          |
| 36 | ✓ Presentación a cliente                         | 24 hrs    | 24 hrs                           | 0 hrs                     | 0 hrs          | 24 hrs                           | 0%                          |
|    | Patricia López                                   | 4 hrs     | 4 hrs                            | 0 hrs                     | 0 hrs          | 4 hrs                            | 0%                          |
| 37 | <ul> <li>Inserción banda sonora final</li> </ul> | 216 hrs   | 216 hrs                          | 0 hrs                     | 0 hrs          | 216 hrs                          | 0%                          |
|    | Patricia López                                   | 72 hrs    | 72 hrs                           | 0 hrs                     | 0 hrs          | 72 hrs                           | 0%                          |

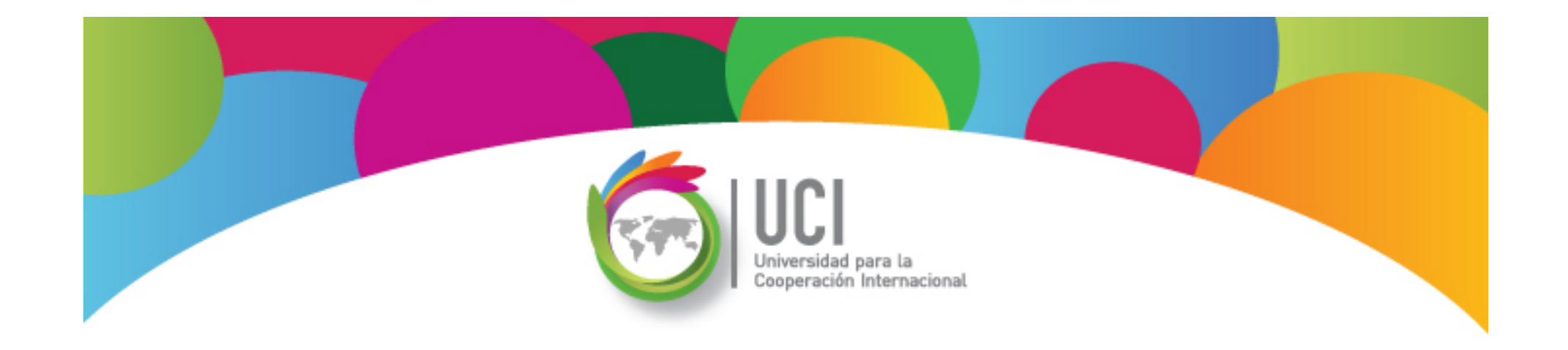

# Project 2013 Microsoft

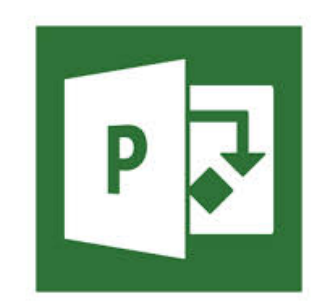